## インターネットセキュリティサービスについて (Windows版)

「カスペルスキー」や「サギウォール」などのご利用には、専用プログラムをお客様の パソコンにインストールしていただく必要があります。弊社ホームページの「お客様サポー ト」のページから「インターネット・オプションサービス 契約・解約お申込み」をクリックし、

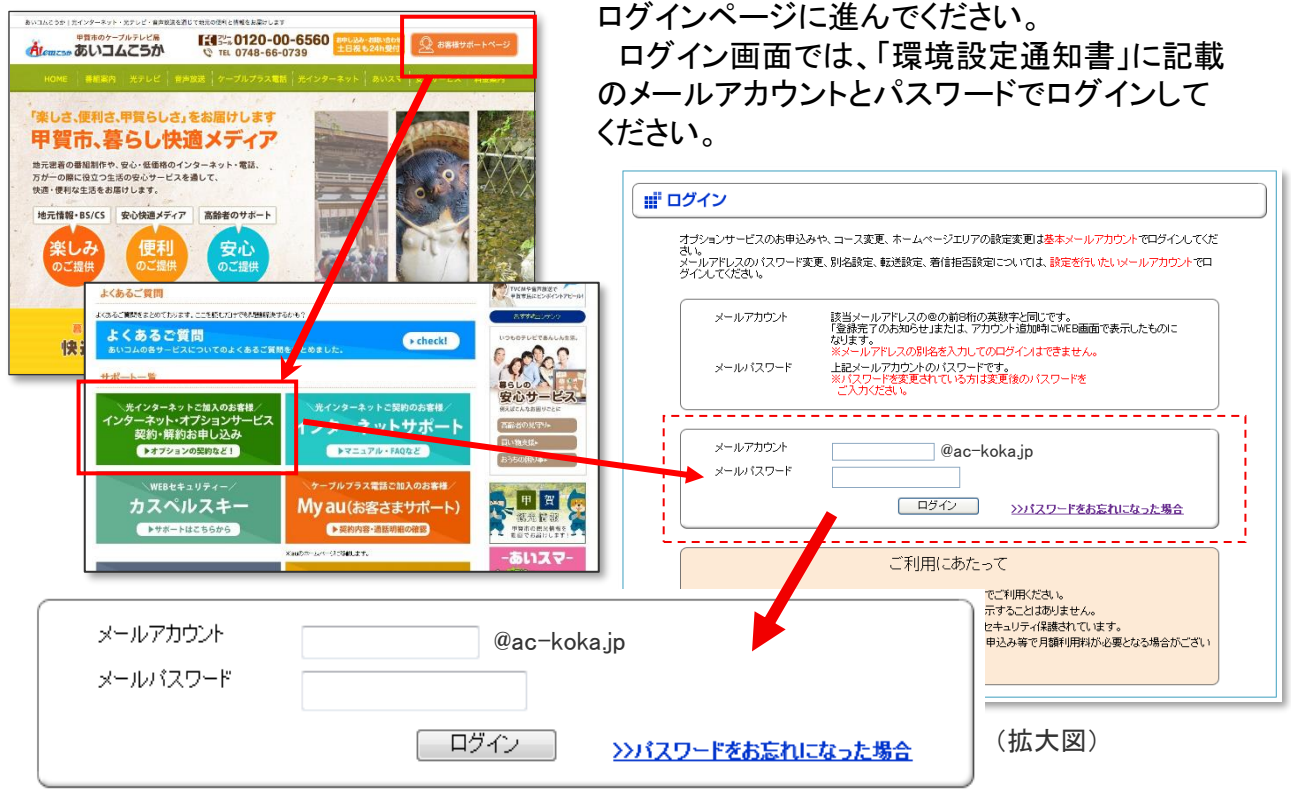

「インターネットの接続に関する設定」の中の「インターネットセキュリティサービスの お申込み・解約」をクリックします。

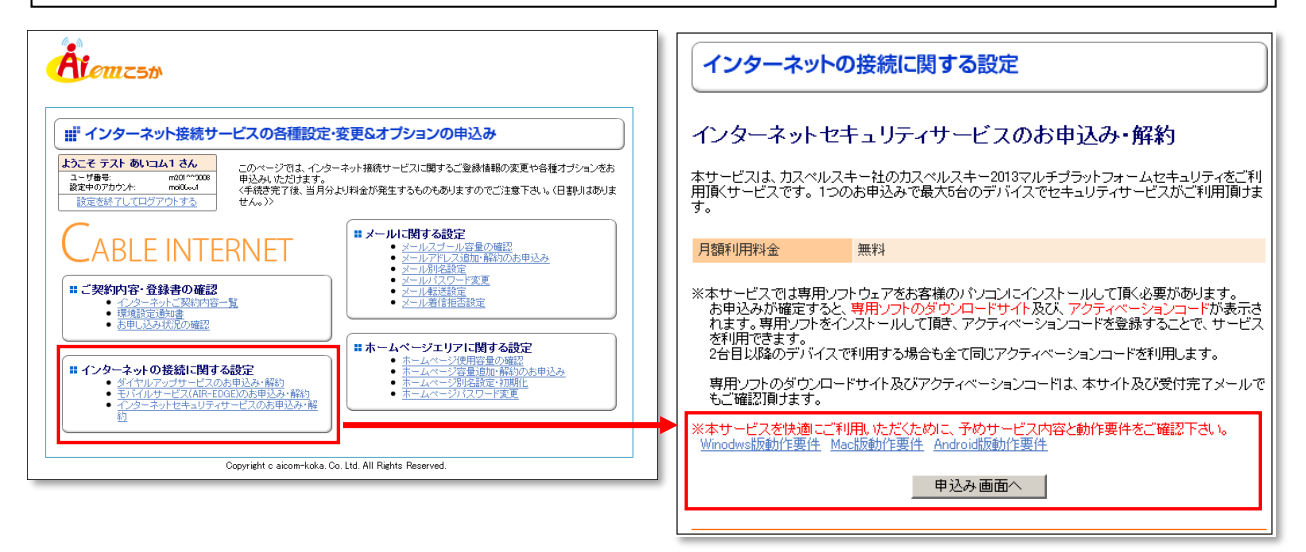

申込み画面が表示されます。使用するOSの動作要件を確認し、手順に従って申し込 みを行ってください。

※OSごとの動作要件があります。動作要件を満たしていないパソコンの場合は、動作しない・パソコンが重くなる等の 問題が発生する場合があります。 申し込みが完了すると、アクティベーションコードが発行されます。

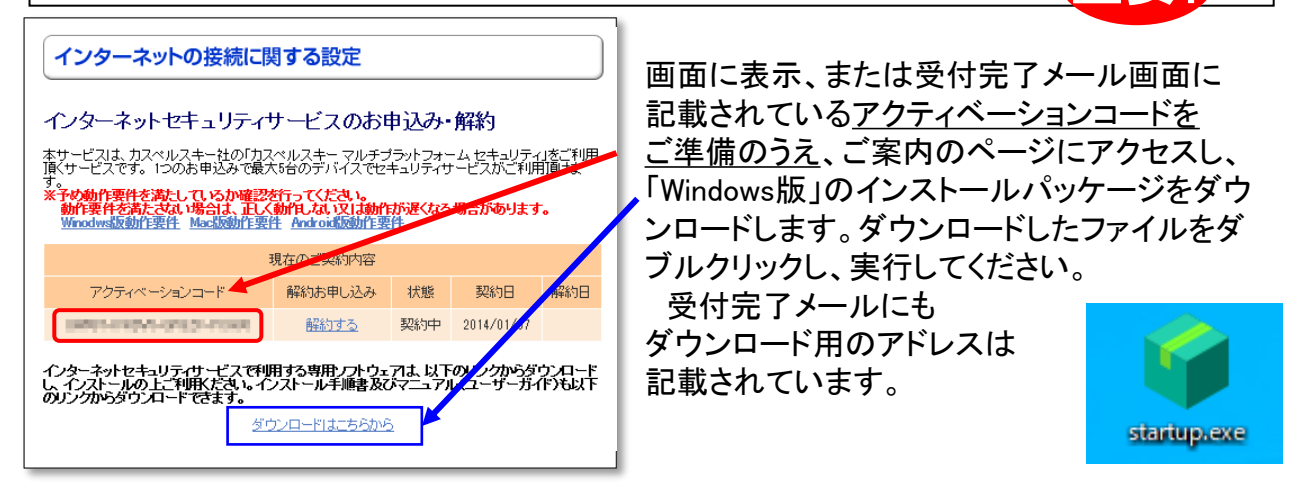

## ダウンロードが完了したら、プログラムを実行し、ようこそ画面が現れたら「インストール」を クリックしてください。インストールが開始されたら、完了までしばらくお待ちください。

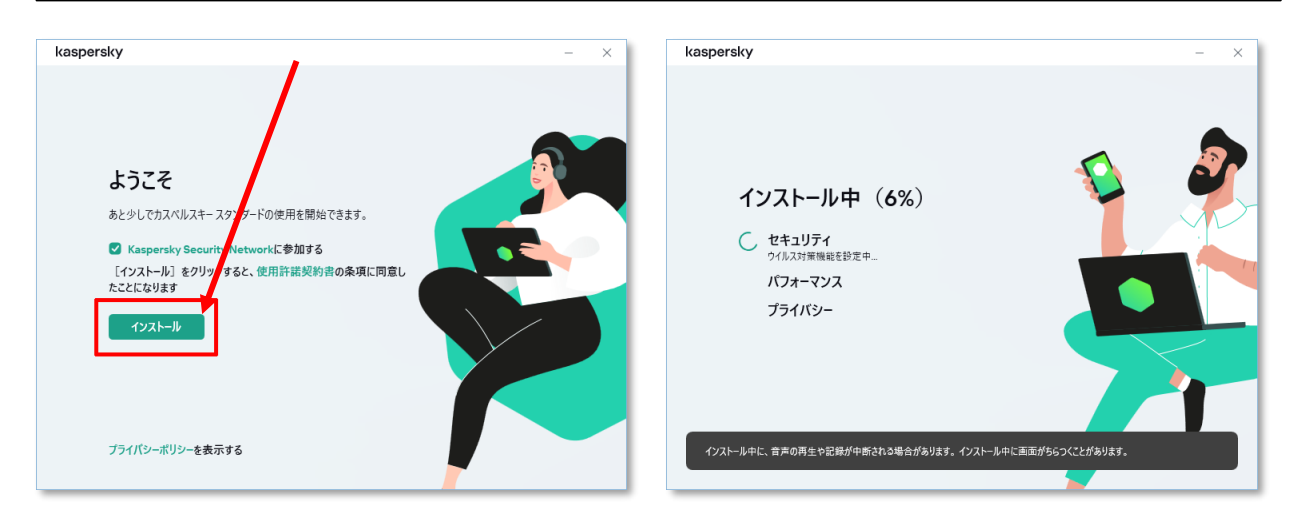

「ログインして購入済みのライセンスを使用」画面が表示されますので、「アクティベーション コードをお持ちの方はこちら」を選択します。 本サービスのお申込み完了画面または完了メールに記載されている「アクティベーション コード」を入力してください。直接入力の他、コピー&ペーストで全部をそのまま貼り付ける ことができます。入力後、「アクティベートする」を選択します。

| kaspersky                                                               | ? – ×  | kaspersky ?                                                                                                    | - × |
|-------------------------------------------------------------------------|--------|----------------------------------------------------------------------------------------------------|-----|
| *#880(1)Xh-8/9/27/4Lb                                                   |        | C Georgia 2004/2<br>C Facebook 2007/2<br>Apple 2007/2                                                                                                    |     |
| ログインして購入済みのライセンスを使用<br>まだマイカスペルスモーヘロユーザー登号が500メクない時余、新規登録(<br>「(「ヘカンド)ム | 187.   | アクティベーションコードを入力                                                                                                    |     |
| G Google 18/9/2<br>Ø Taxabout 60/9/2<br>@ Apple 60/9/2                  |        | アクディー・ジョン・ドレ第一体性和による年間のパールパイレス活動で<br>セビンドルは電気化にある。ビデス入は色化は参加「パッシンの中に<br>入てします。<br>アクティー・ション・ドローン<br>アクティー・ション・ドローン<br>アクティーション・ドローン<br>アクティーション・ドローン<br>アクティーション・ドローン<br>アクティーション・ドローン<br>アクティーション・ドローン<br>アクティーション・ドローン<br>アクティーション・ドローン<br>アクティーション・ドローン<br>アクティーション・ドローン<br>アクティーション・ドローン<br>アクティーション・ドローン<br>アクティーション・ドローン<br>アクティーション・ドローン<br>アクティーション・ドローン<br>アクティーション・<br>アクティーション・<br>アクティーション・<br>アクティーション<br>アクティーション・<br>アクティーション<br>アクティーション<br>アン・<br>アクティーション<br>アクティーション<br>アクティーション<br>アクティーション<br>アクティーション<br>アクティーション<br>アクティーシン<br>アクティーション<br>アクティーシン<br>アクティーシン<br>アクティーシン<br>アクティーシン<br>アクティーシン<br>アクティーシン<br>アクティーシン<br>アクティーシン<br>アクティーシン<br>アクティーシン<br>アクティーシン<br>アクティーシン<br>アク<br>アク<br>アク<br>アク<br>アク<br>アク<br>アク<br>アク<br>アク<br>アク |     |
| アクティベーションコードをお持ちの方は                                                     | 68 额行后 | アカウントと保存されている薬入決みのライセンスを使用する                                                                                                    |     |

## マイカスペルスキーアカウントをお持ちの場合は、ログインしてアカウント情報にアクティベー ションコードを登録することができます(本手順はスキップすることも可能です)。 次の画面では、「バックグラウンドでスキャンする」を選択します。

| kaspersky                                                                                                    | 10010 10010 10000 22000                                                            | ? – 🗆 × | kaspersky                                         |                                          | ? - × |
|----------------------------------------------------------------------------------------------------|------------------------------------------------------------------------------------|---------|---------------------------------------------------|------------------------------------------|-------|
|                                                                                                    | アクライページョンコードを見つける<br>アクティページョンコードない場合 うイセンスを描入する                                   |         |                                                   | 277                                      |       |
| accomment                                                                                                    | <u>ምባታተለ-ትታቆ</u>                                                                   |         |                                                   |                                          |       |
|                                                                                                    | ログインしてアクティベーションコードを保存<br>まだユーザー登録がお済みでない場合、新規登録できます。アクティベーションコード<br>はアウケントに停みたれます。 |         |                                                   |                                          |       |
| 1977 1 5 6 00 0001 1<br>[ • • • 771 2<br>G G Google 207(7)<br>G Factoook 207(7)<br>▲ Apple 202(7)<br>2477 8076 | [F-3752                                                                            |         | ごの端末ではカス<br>ます<br>カスペルスキー製品をお湯                    | ペルスキー スタンダードが実行されてい<br>RUいただき、ありがとうごさいます |       |
|                                                                                                    | Google C02/12  for Facebook C02/12      Apple C02/12                               |         | ウイルスのスキャンを開始                                      | しますか?約5分で売了します。                          |       |
|                                                                                                    |                                                                                    |         | スキャンはパックグラウンド                                     | で実行されるため、続行しても問題ありません                    |       |
|                                                                                                    | ]                                                                                  | オペてスキップ | &2524+236<br>//////////////////////////////////// |                                          |       |

## 様々な機能案内が表示されますので、ご確認の上、「完了」になるまで全て「次へ」を選択しま す(「すべてスキップ」を選択することもできます)。

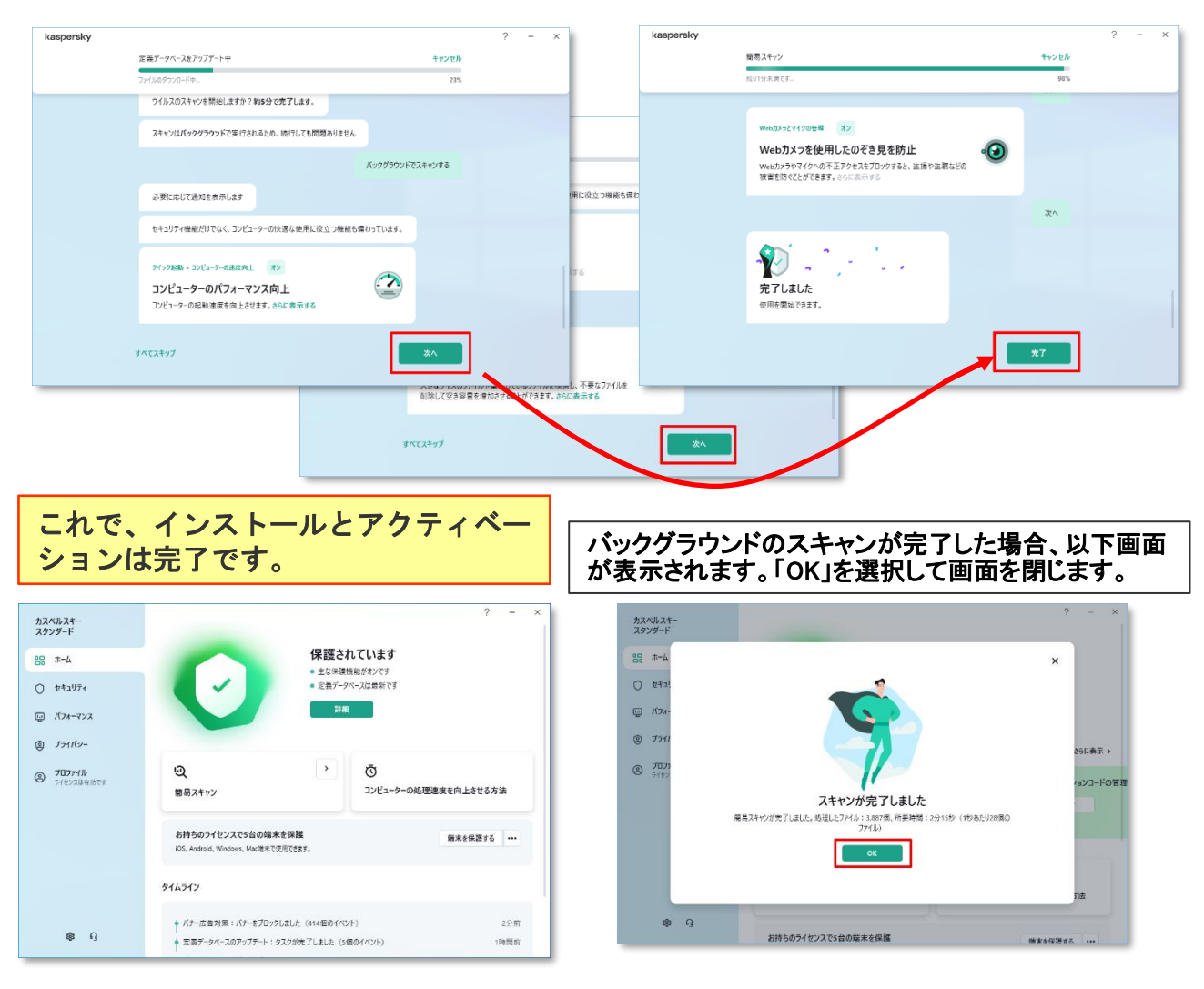

※1契約につき、アクティベーションコードはひとつになります。2台目以降のパソコンに設定する場合も 同じアクティベーションコードを利用します。Windows, Mac, Android、iOSに対応、 ひとつのコードで最大5端末までインストールできます。

※Android, iOSでご利用になる場合は、ダウンロードサイトから専用ソフトウエアをダウンロードしてください。